# Pas à pas pour transférer les mails de la boîte mail académique (@ac-lyon.fr)

#### Etape 1

Se rendre sur le site de la DSDEN (ex IA) : http://www.ia69.ac-lyon.fr/

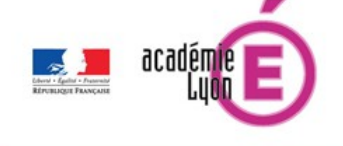

#### Direction des services départementaux de l'Éducation nationale Rhône

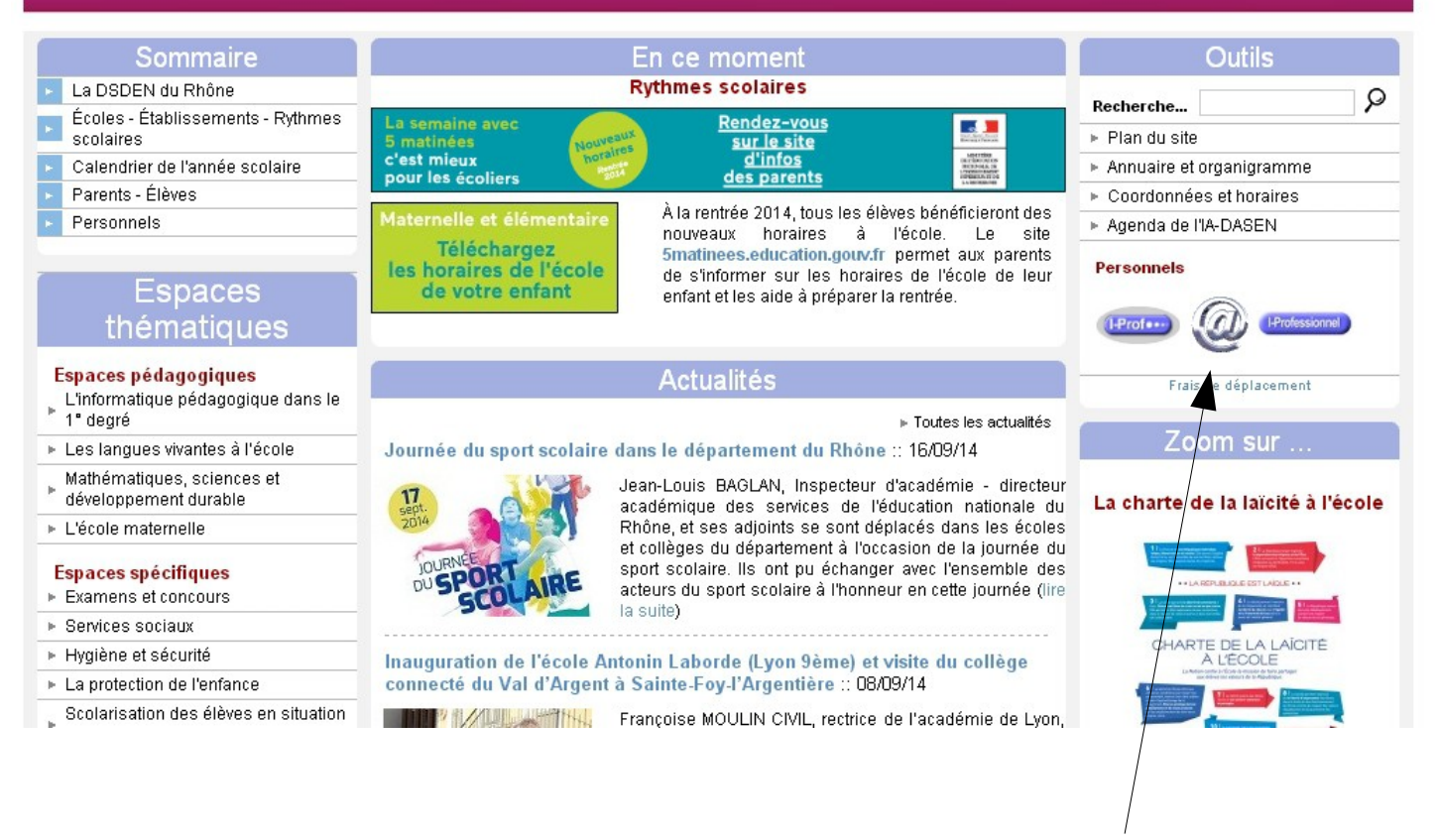

Cliquer sur ce lien : boîte académique.

### Etape 2

Rentrez vos :

- Nom d'utilisateur (le plus souvent la première lettre du prénom suivi du nom. Si vous avez un homonyme, vous aurez alors un chiffre en plus : 0, 1, 2 rarement plus) et
- 2. Mot de passe (par défaut ou pour une première connexion, le mot de passe est votre NUMEN)

| académie<br>El académie<br>El académ |           |  |
|----------------------------------------------------------------------------------------------------|-----------|--|
| ATTENTION message important<br>Tentatives de filoutage en cours.<br>Ne répondez à aucune sollicitation vous demandant de fournir vos<br>identifiant et mot de passe de messagerie.<br>Pour en savoir plus, consultez <u>cette page d'information</u>                                                                                                    |           |  |
| Nom d'utilisateur :<br>Mot de passe :                                                                                                    | Connexion |  |

#### Etape 3

Arrivé dans votre boîte mail, cliquer sur OPTION.

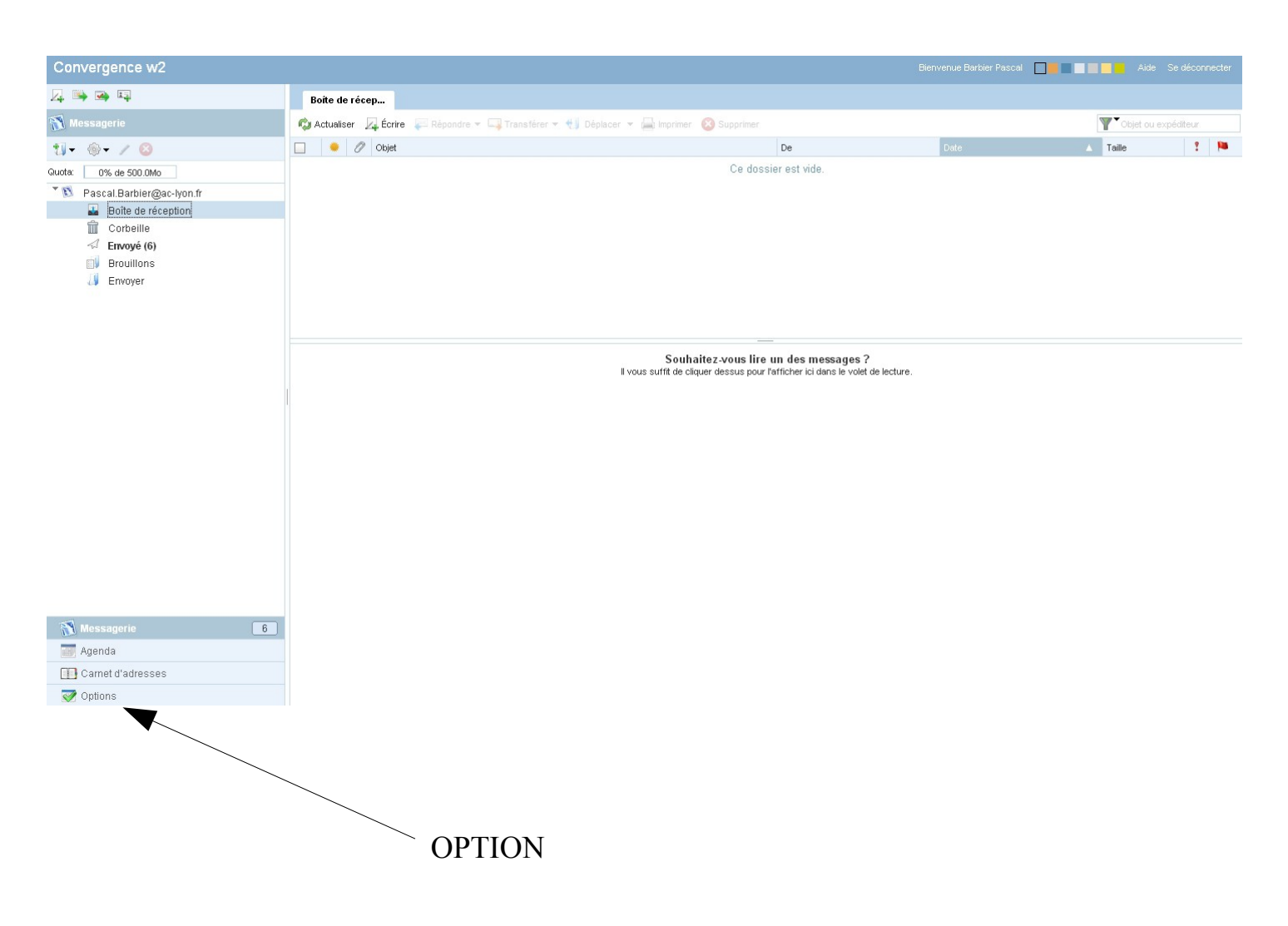

## Etape 4

C'est bientôt fini !

| Convergence w2                                                                                                    |                  |  |
|----------------------------------------------------------------------------------------------------|------------------|--|
| 🗸 🖦 🖼                                                                                                    | Généralités      |  |
| 📝 Options                                                                                                    |                  |  |
| ✓ Options   ✓ Général   ✓ Généralités   ▲ Modifier le mot de passe   Messagerie   ▲ Généralités   ● Présentation   Compte local   ● Transfert   ♥ Filtres of courrier   ● Message de notification d'absent   Identités   ● Compte local   ● Compte local   ● Compte local   ● Nouveau compte   ▲ Agenda   ● Sénéralités   ● Événements   ▲ Notifications | Langue: Français |  |
| Messagerie 6<br>Agenda<br>Carnet d'adresses<br>Options                                                                                                    |                  |  |

### Etape 5

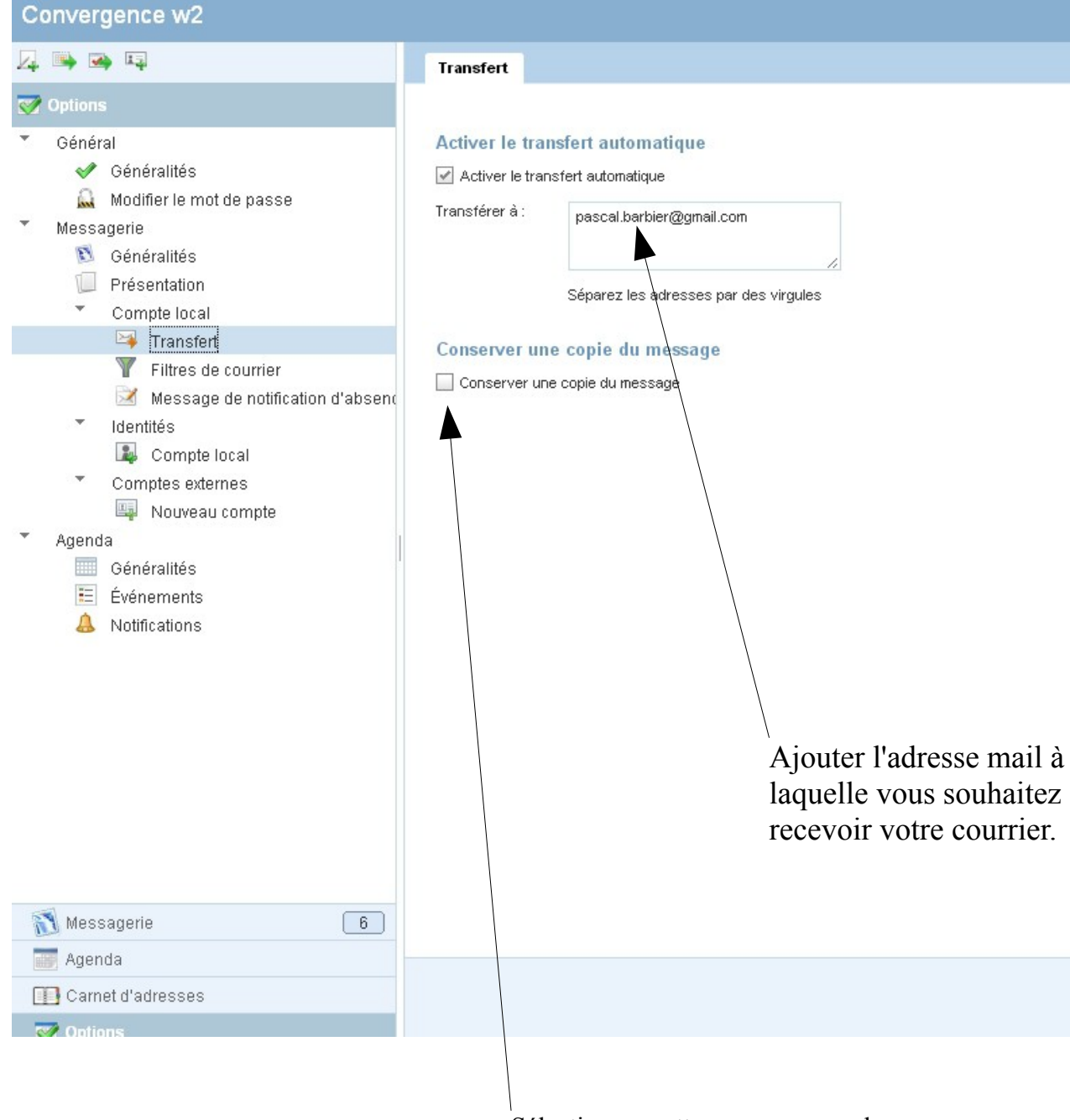

Sélectionner cette case pour que les mails soient conservés dans votre boîte académique. JE VOUS LE DECONSEILLE : l'espace de stockage est assez réduit et nécessitera que vous reveniez faire le ménage.